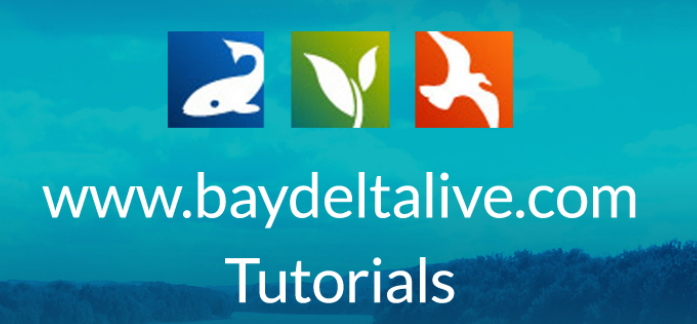

## HOW TO USE THE BASKET FUNCTION

In this tutorial, you will learn what the basket function is and how to use it to enhance your project pages.

## What is the basket function?

The basket function is an easy way to add photos, videos, and documents to a project or wiki page. It allows you to gather different assets and "drop" them into a project page all at once.

## How to Use it:

To use the basket function, you need to log in using the "LOGIN" or "SIGN UP" buttons at the top of the screen.

| BAY-DELTA LI | VE              |                     |      |             |                                                    | -             |           |                                                                               | 7                                                                                               |                                             | ngin   Signup   🔍               | Search |
|--------------|-----------------|---------------------|------|-------------|----------------------------------------------------|---------------|-----------|-------------------------------------------------------------------------------|-------------------------------------------------------------------------------------------------|---------------------------------------------|---------------------------------|--------|
|              | Home            | Explore             | Data | Operatio    | ns Projects                                        | i Ma          | ps & GIS  | Photos, Videos, Docs                                                          | Data Catalog                                                                                    | Wiki                                        | Community                       |        |
|              |                 |                     |      | LOGIN       | JOIN COMMUNITY I I I I I I I I I I I I I I I I I I | ity in a      | Q         | Managing S<br>BDL Salinity Data Dashb<br>water flow into the Delta<br>station | Salinity in a<br>oard allows you to<br>a along with reserv<br>s and operations d<br>Learn More. | Droug<br>visual real<br>oir storage<br>ata. | ht<br>time fresh<br>, EC at key |        |
|              | (Uve Conditions | Daily<br>Operations | News | Community B | servair Snowpack/                                  | Water Quality | K<br>Fish |                                                                               |                                                                                                 |                                             |                                 |        |
|              |                 |                     |      |             |                                                    | • •           | • •       |                                                                               |                                                                                                 |                                             |                                 |        |

Once you are logged in, you can start searching for the documents you want to "collect" in your basket.

The best place to start is the document library.

There are two ways to get there from the homepage. First, you can click on the "Photos/Videos/Docs" icon.

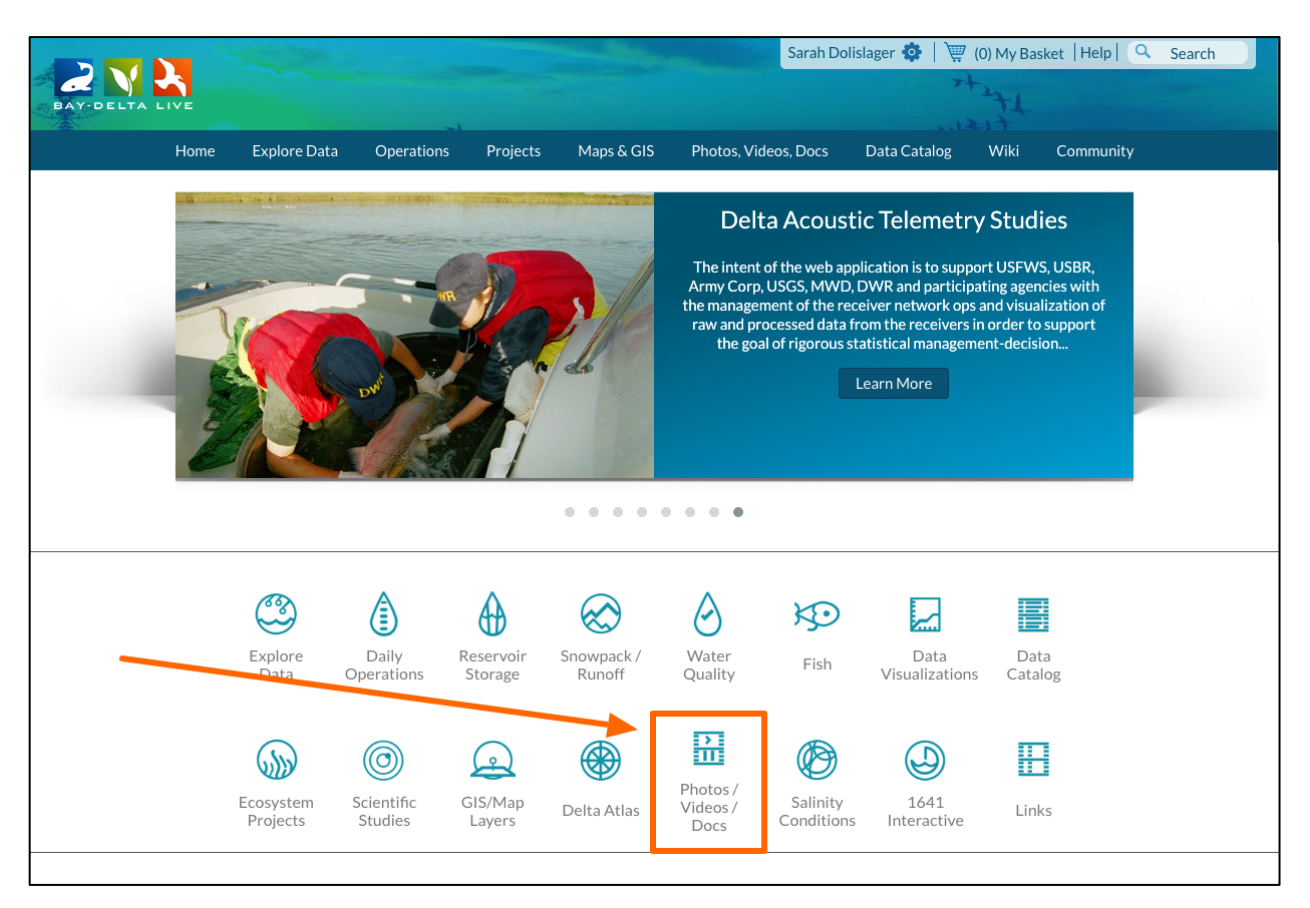

Or, you can click on the "Photos/Videos/Docs" link at the top of the homepage.

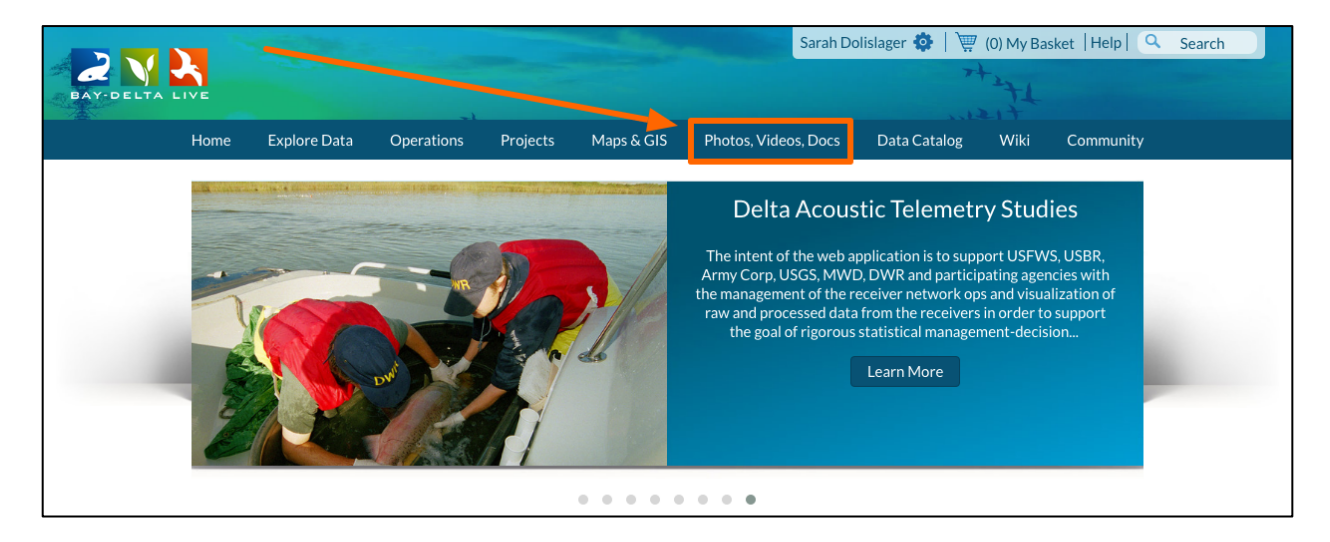

|                                                   |                         |                                                                                    |                                         | Sarah I                                                                      | Dolislager 🔅   🛒                                   | (0) My Basket  Help                                                                                    | Search<br>← C <sup>a</sup> ≔                            |
|---------------------------------------------------|-------------------------|------------------------------------------------------------------------------------|-----------------------------------------|------------------------------------------------------------------------------|----------------------------------------------------|----------------------------------------------------------------------------------------------------|---------------------------------------------------------|
| Home Expl                                         | lore Data<br>What's New | Operations Projects<br>Search & List View                                          | Maps & GIS<br>Places Specie             | Photos, Videos, Docs                                                         | Data Catalog<br>d New Science                      | Wiki Community<br>Help                                                                                 |                                                         |
| Search and Filter<br>Data Source<br>all<br>Search | \$                      | ort: Show:<br>Modified D 🗘 24                                                      | 🗘 🎫 Grid                                | My Docs                                                                      | Public Docs                                        |                                                                                                    |                                                         |
| Media all Regions all Privacy Settings Public     | ¢<br>\$                 | Pdf                                                                                | ♦ Tools                                 | Image                                                                        | ◆ Tools                                            | Data                                                                                                   | Cools                                                   |
| Map It Clear                                      | eset                    | HOW TO EDIT YOUR<br>2016.pd<br>BDL Train<br>[P]<br>May 26, 2016 09<br>application/ | PROFILE May<br>f<br>er<br>:07 AM<br>pdf | Electrical Conduct<br>Visualization S<br>[P]<br>May 23, 2016 10<br>image/jpe | tivity Data<br>napshot<br>0:34 AM<br>g<br><b>9</b> | IEP Bay Delta Mc<br>Zooplankton D<br>Interagency Ecological<br>[P]<br>May 19, 2016 00<br>application/; | onitoring:<br>atasets<br>Program (IEP)<br>:47 PM<br>odf |

There are two sections here: "Public Docs" and "My Docs."

Find the item you want and hover over the "TOOLS" menu. Choose, "Add to Basket."

| Public<br>Map It Clear Search Reset | Electrical Conductivity I<br>Visualization Snapsh<br>[P]<br>May 23, 2016 10:34 AM<br>image/jpeg | Data<br>ot<br>1<br>22x                                                                     | Asian Clam<br>[P]<br>May 19, 2016 02:01 PM<br>image/jpeg | Bay Delta Monitoirr<br>[P]<br>May 19, 2016 01:38 PM<br>image/jpeg                                                                                                    | ng<br>M                                                  |
|-------------------------------------|-------------------------------------------------------------------------------------------------|--------------------------------------------------------------------------------------------|----------------------------------------------------------|----------------------------------------------------------------------------------------------------|----------------------------------------------------------|
|                                     | Image<br>Nigiri Project Open House<br>[P]<br>May 04, 2016 11:28 Al<br>image/jpeg                | O Tools Image View Share Edit Duplicate Download Add to Basket Empty Basket Here Permalink | Cools                                                    | Image<br>Image<br>Im | <ul> <li>♥ Tools</li> <li>≥ 2016 7</li> <li>M</li> </ul> |
| 5                                   | Subscribe to this feed.                                                                         | URL<br>Delete<br>6 Z 8 2 10                                                                | >                                                        | Showing 1 - *                                                                                                    | 6 of 840 items                                           |

You can add as many items as you'd like.

Now scroll up to the top of the page.

You will see your basket next to your name. I added three items, so mine says I have three items in my basket.

|                                         | State of State of Sta | Sarah Dolislager                                         | 🦉 (3) My Basket Help 🔍 Search                                            |
|-----------------------------------------|----------------------------------------------------------------------------------------------------|----------------------------------------------------------|--------------------------------------------------------------------------|
| DAY-DELTA LIVE                          |                                                                                                    |                                                          |                                                                          |
| Home Explore Data                       | Operations Projects Maps & GIS                                                                                                    | Photos, Videos, Docs Data Catalog                        | Wiki Community                                                           |
| What's New                              | Search & List View Places Speci                                                                                                    | es & Environment Add New Science                         | e Help                                                                   |
| Search and Filter                       | ort: Show:<br>Modified D \$ 6 \$ III Grid                                                                                                    | Hap Map                                                  |                                                                          |
| Data Source                             |                                                                                                    |                                                          |                                                                          |
| all 🔶                                   |                                                                                                    | My Docs Public Docs                                      |                                                                          |
| Search                                  |                                                                                                    |                                                          |                                                                          |
| Media                                   | Image 🌣 Tools                                                                                                    | Image 🌣 Tools                                            | Image 🌣 Tools                                                            |
| Image 🔶                                 |                                                                                                    |                                                          |                                                                          |
| Regions                                 | and the second second second second second second second second second second second second second second second                                                                                                    | 5310 - G - F - F - F                                     |                                                                          |
| all 🔶                                   | - 31-                                                                                                    | ( ) ( )                                                  |                                                                          |
| Privacy Settings                        |                                                                                                    | 88                                                       |                                                                          |
| Public 🔶                                |                                                                                                    |                                                          |                                                                          |
| Map It     Clear       Search     Reset | Electrical Conductivity Data<br>Visualization Snapshot<br>[P]<br>May 23, 2016 10:34 AM<br>image/jpeg                                                                                                    | Asian Clam<br>[P]<br>May 19, 2016 02:01 PM<br>image/jpeg | Bay Delta Monitoirng<br>[P]<br>May 19, 2016 01:38 PM<br>image/jpeg<br>11 |
|                                         | <u>0</u> 281                                                                                                    |                                                          |                                                                          |

If you click on the basket icon, a box appears telling you what is in your basket.

|                                       | and the second second second second second second second second second second second second second second second                                                                                                    |                         | Sarah Dolislager                                                                                                    | 🕂 🏟   🐺 (3) My Basket 🛛 Help 🛛    | Q Search       |
|---------------------------------------|----------------------------------------------------------------------------------------------------|-------------------------|----------------------------------------------------------------------------------------------------|-----------------------------------|----------------|
| BAY-DELTA LIVE                        |                                                                                                    |                         |                                                                                                    | 7+271                             | ← ሮ ≔          |
| Home Explore Data                     | Operations Projects M                                                                                                    | laps & GIS Photos, Vide | os, Docs Data                                                                                                    |                                   | ×              |
| What's N                              | Jew Search & List View Place                                                                                                    | s Species & Environmen  | Add New                                                                                                    | Assignments                       |                |
| THRE'S                                | <u></u>                                                                                                    |                         | ne viderien                                                                                                    | Nigiri Project Open House 2016 5  |                |
| Search and Filter                     | Sort: Show:                                                                                                    |                         |                                                                                                    | View more                         | e Delete       |
| Scarenand Inter                       | Modified D 🛊 6 🔶                                                                                                    | 🗰 Grid                  | Map                                                                                                    | Nigiri Project Open House 2016 6  |                |
| Data Source                           |                                                                                                    |                         |                                                                                                    | View more                         | e Delete       |
| all 🔶                                 |                                                                                                    | My Docs                 | Public                                                                                                    | View mor                          | e Delete       |
| Search                                |                                                                                                    |                         |                                                                                                    | View mor                          | Clear          |
|                                       |                                                                                                    |                         | _                                                                                                    | -                                 |                |
| Media                                 | Image                                                                                                    | Image                   | •                                                                                                    | Image                             | Iools          |
| Image 🔶                               |                                                                                                    |                         | and the second second se |                                   |                |
| Regions                               | and the second second se |                         | Hard and a dard                                                                                                    |                                   |                |
| all 🗘                                 | STATISTICS                                                                                                    |                         |                                                                                                    |                                   |                |
| Privacy Settings                      |                                                                                                    |                         | 30                                                                                                    |                                   |                |
| Public 👻                              | Electrical Conductivity D                                                                                                    | ata                     | Asian Clam                                                                                                    | Pay Delta Ma                      | niteirea       |
| Map It     Clear     Search     Reset | Visualization Snapshot<br>[P]<br>May 23, 2016 10:34 AM                                                                                                    | t May                   | [P]<br>19, 2016 02:01 PM<br>image/jpeg                                                                                                    | [P]<br>May 19, 2016 C<br>image/jp | 01:38 PM<br>eg |
|                                       | image/jpeg                                                                                                    | <u></u>                 |                                                                                                    | <u></u>                           | 222            |
|                                       | Image                                                                                                    | Tools Image             | •                                                                                                    | Tools                             | Tools          |

|                   |              |                                                  | State of the second |                  | Sarah Dolislage         | er 🚯   🕎 (3) My       | Basket   Help   🔍 🤤                                 | earch |
|-------------------|--------------|--------------------------------------------------|---------------------|------------------|-------------------------|-----------------------|-----------------------------------------------------|-------|
| BAY-DELTA LIVE    |              |                                                  |                     |                  |                         | 7+271                 |                                                     | +¢≣   |
| Home              | Explore Data | Operations Projects                              | Maps & GIS          | Photos, Videos   | s, Docs Data            |                       |                                                     | к     |
|                   | What's New   | Search & List View                               | Places Speci        | es & Environment | Add New                 | Assignments           | <b>—</b>                                            |       |
|                   |              |                                                  |                     |                  |                         | Nigiri Project Open H | ouse 2016 5                                         |       |
| Search and Filter |              | Sort: Show:<br>Modified D 🛊 6                    | Grid                | 📰 List 🗖         | Map                     | Nigiri Project Open H | View more Delete ouse 2016 6                        |       |
| Data Source       |              |                                                  |                     |                  |                         |                       | View more Delete                                    |       |
| all               | \$           |                                                  |                     | My Docs          | Public                  | Nigiri Project Open H | ouse 2016 7                                         |       |
| Search            |              |                                                  |                     |                  |                         |                       | View more Delete                                    | ·     |
|                   |              |                                                  |                     |                  |                         |                       | Clear                                               |       |
| Media             |              | Image                                            | 🌣 Tools             | Image            | •                       | Tools Image           | e                                                   | Tools |
| Image             | \$           |                                                  |                     |                  |                         |                       | A CONTRACTOR OF A                                   |       |
| Regions           |              | 24                                               |                     |                  |                         |                       |                                                     |       |
| all               | \$           | -13-                                             |                     | 100              |                         |                       | and the second second                               |       |
| Privacy Settings  |              |                                                  | 1                   | e=               | 303                     |                       | 12                                                  |       |
| Public            | \$           |                                                  |                     |                  |                         |                       |                                                     |       |
| O Map It O Clea   | ar           | Electrical Conductiv<br>Visualization Sna<br>[P] | ity Data<br>oshot   | A<br>May 19      | [P]<br>9, 2016 02:01 PM |                       | Bay Delta Monitoirn<br>[P]<br>May 19, 2016 01:38 PM | g     |
| Search            | Reset        | May 23, 2016 10:34<br>image/jpeg                 | I AM                | O                | image/jpeg              | <u>,111</u>           | image/jpeg                                          |       |
|                   |              | Image                                            | Tools               | Image            | •                       | Tools Image           | е                                                   | Tools |

You can delete items individually by clicking the "delete" button.

If you click, "View More," the browser will go to that item.

|                   | -            |                                                      | State of the local division of the local division of the local div | Sa                                  | rah Dolislage                       | r 🚯   🕎 (3) My        | Basket Help                                                       | Search  |
|-------------------|--------------|------------------------------------------------------|----------------------------------------------------------------------------------------------------|-------------------------------------|-------------------------------------|-----------------------|-------------------------------------------------------------------|---------|
| BAY-DELTA LIVE    |              |                                                      |                                                                                                    |                                     |                                     | 7+27.                 | L                                                                 | ← ሮ ≔   |
| Home              | Explore Data | Operations Proj                                      | ects Maps & GIS                                                                                                    | Photos, Videos, Do                  | cs Data                             | Assignments           | 1                                                                 | ×       |
|                   | What's New   | Search & List View                                   | <u>v</u> Places Spec                                                                                                    | cies & Environment                  | Add New                             | Nigiri Project Open H | louse 2016 5                                                      |         |
| Search and Filter |              | Sort: Show:<br>Modified D 🗘 6                        | 🛊 🔛 Grid                                                                                                    | 📰 List 🗖 Ma                         | ıp                                  | Nigiri Project Open H | View more Delet                                                   |         |
| Data Source       | <b></b>      |                                                      |                                                                                                    | My Docs                             | Public                              | Nigiri Project Open H | View more Delet                                                   |         |
| Search            |              |                                                      |                                                                                                    |                                     |                                     |                       | Clea                                                              | r       |
| Media             |              | Image                                                | Tools                                                                                                    | Image                               | •                                   | Tools Imag            | e                                                                 | Tools   |
| Image             | <b>*</b>     |                                                      | 1                                                                                                    | Sector Sector                       |                                     |                       | and the second second                                             |         |
| all               | ۵            |                                                      | 1                                                                                                    |                                     |                                     |                       |                                                                   |         |
| Privacy Settings  |              |                                                      | The second second                                                                                                    |                                     |                                     |                       |                                                                   |         |
| Public            | \$           | 116                                                  |                                                                                                    |                                     |                                     |                       |                                                                   |         |
| Map It Clea       | ar<br>Reset  | Electrical Cone<br>Visualizatio<br>[F<br>May 23, 201 | ductivity Data<br>on Snapshot<br>oj<br>6 10:34 AM                                                                                                    | Asian<br>[F<br>May 19, 201<br>image | Clam<br>2]<br>16 02:01 PM<br>e/jpeg |                       | Bay Delta Monitoiri<br>[P]<br>May 19, 2016 01:38 PM<br>image/jpeg | ng<br>1 |
|                   |              | image                                                | /jpeg                                                                                                    | O                                   |                                     | <b>111</b>            |                                                                   | 111     |
|                   |              | Image                                                | Tools                                                                                                    | Image                               | •                                   | Tools Imag            | e                                                                 | Tools   |

Once you are done adding items to your basket, you can add these items to a project or wiki page.

|                                         |                                                                                                    | Sarah Dolislag                                           | ger 🔹   🕎 (3) My Basket  Help             | Search                                    |
|-----------------------------------------|----------------------------------------------------------------------------------------------------|----------------------------------------------------------|-------------------------------------------|-------------------------------------------|
| BAY-DELTA LIVE                          |                                                                                                    |                                                          | 7+271                                     | ← C ≔                                     |
| Home Explore Data                       | Operations Projects Maps &                                                                                                    | GIS Photos, Videos, Docs Da                              | ta Catalog Wiki Commun                    | ity                                       |
| What's No                               | ew <u>Search &amp; List View</u> Places S                                                                                                    | Species & Environment Add New                            | Science Help                              |                                           |
| Search and Filter                       | Sort: Show:<br>Modified D 🛊 6 🛊 🗰                                                                                                    | Grid 🗮 List 🗖 Map                                        |                                           |                                           |
| Data Source                             |                                                                                                    |                                                          |                                           |                                           |
| all 🗘                                   |                                                                                                    | My Docs Public                                           | IC Docs                                   |                                           |
| Search                                  |                                                                                                    |                                                          |                                           |                                           |
| Media                                   | Image 🌣 Tool:                                                                                                    | Image                                                    | Tools                                     | 🌣 Tools                                   |
| Image 🜲                                 |                                                                                                    |                                                          |                                           |                                           |
| Regions                                 | and the second second second second second second second second second second second second second second second                                                                                                    | #710 - 0 - 0 - 0 - 0                                     | 10 M                                      |                                           |
| all 💠                                   | and the second second s | (1) (1)                                                  |                                           | A second                                  |
| Privacy Settings                        | 1 m                                                                                                    |                                                          |                                           | <i>.</i>                                  |
| Public 🔶                                |                                                                                                    |                                                          |                                           |                                           |
| Map It     Clear       Search     Reset | Electrical Conductivity Data<br>Visualization Snapshot<br>(P)<br>May 23, 2016 10:34 AM<br>image/jpeg                                                                                                    | Asian Clam<br>[P]<br>May 19, 2016 02:01 PM<br>image/jpeg | Bay Delta N<br>IF<br>May 19, 201<br>image | Monitoirng<br>2]<br>16 01:38 PM<br>2/jpeg |
|                                         | Image 🌣 Tool                                                                                                    | Image                                                    | Tools                                     | Tools                                     |

Click on, "Projects" at the top of the page.

Then click on, "My Projects" in the sub-navigation.

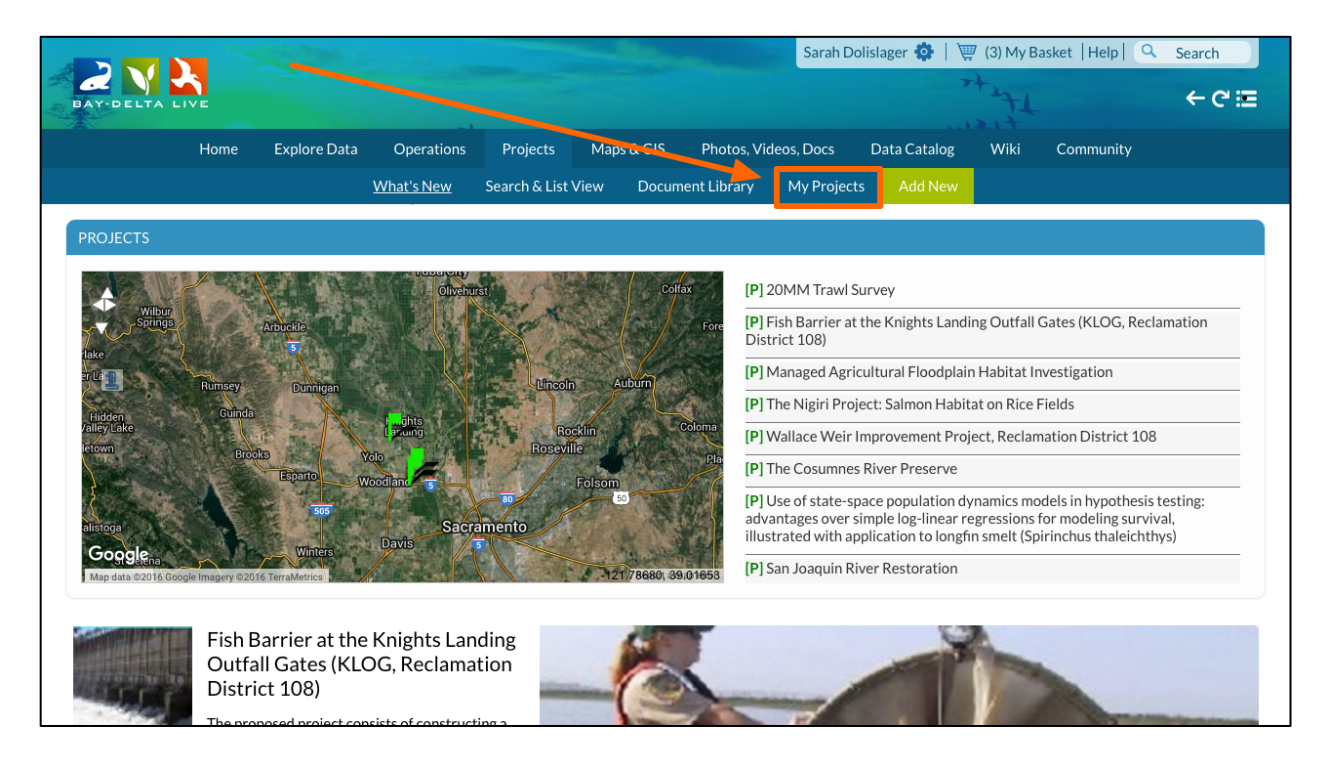

Find the project you are working on. To open up the project, click "View Project."

|                    |        |              |                              |                     | Sec.       |              | Sarah D    | olislager 🚯   💘 | 🛛 (3) My B                              | asket  Help   🔍           | Search |
|--------------------|--------|--------------|------------------------------|---------------------|------------|--------------|------------|-----------------|-----------------------------------------|---------------------------|--------|
| BAY-DELTA L        | IVE    |              |                              |                     |            |              |            | 7               | +++++++++++++++++++++++++++++++++++++++ |                           | ← C ≔  |
|                    | Home   | Explore Data | Operations                   | Projects            | Maps & GIS | Photos, Vi   | deos, Docs | Data Catalog    | Wiki                                    | Community                 |        |
|                    |        |              | What's New                   | Search & List V     | ïew Docum  | nent Library | My Projec  | ts Add New      |                                         |                           |        |
| Search and F       | ilter  |              | Sort:<br>Modified D <b>‡</b> | Show:<br>6 \$       | III Grid   | 🔚 List       | Map        |                 |                                         |                           |        |
| Data Source        |        |              |                              |                     |            | M            |            |                 |                                         |                           |        |
| all                |        | *            |                              |                     |            | My Docs      |            | Public Docs     |                                         |                           |        |
| Search             |        |              |                              |                     |            |              |            |                 |                                         |                           |        |
| Туре               |        |              | Project                      |                     | 🌣 Tools    | Press.       |            | <b>B</b> 100    |                                         |                           | 1000   |
| all                |        | \$           |                              |                     |            |              |            |                 |                                         | _                         | _      |
| Sub Type           |        |              |                              | Service and         |            |              | 0          |                 |                                         | -                         |        |
| all                |        | \$           |                              | GE COMING S         |            |              | <b>V2</b>  |                 |                                         |                           |        |
| Regions            |        |              |                              |                     |            |              |            |                 |                                         |                           |        |
| all                |        | \$           |                              | The Internet        |            |              |            |                 |                                         | _                         |        |
| Privacy Settings   | 5      |              |                              | Test Project        |            |              |            |                 |                                         |                           |        |
| Private            |        | \$           |                              | ay 25, 2016 02:04 I | M          |              | 100.000    |                 |                                         | Concernance of the second |        |
| O Map It<br>Search | 🗆 Clea | Reset        |                              | View Project        | ₿          | 1            |            | ۰.              |                                         |                           | ι.     |

Hover over the TOOLS menu in the top left corner and select, "Empty Basket Here."

| BAY-DELTA LI       | VE                   |                 |                |                |                      |              | +++++                |                | ← C ⊞       |
|--------------------|----------------------|-----------------|----------------|----------------|----------------------|--------------|----------------------|----------------|-------------|
|                    | Home Explore         | Data Operations | Projects       | Maps & GIS     | Photos, Videos, Docs | Data Catalog | Wiki                 | Community      |             |
| )) Test Projec     | ct                   |                 |                | Marca          |                      |              |                      |                |             |
| Share              |                      |                 | images & video | Maps           |                      |              |                      |                | -           |
| Edit               |                      | Recent Opc      | lates          |                |                      |              | Member               | s 🕕 and Folio  | wers 🕐      |
| Add New File       | 'e                   | Add Comm        | opt            |                |                      |              |                      | 1              |             |
| Add Files to Proje | ect                  | + Add Collin    | lent           |                |                      |              | 4                    |                |             |
| Add to Basket      |                      |                 |                |                |                      |              | Dolislager,<br>Sarah |                |             |
| Empty Basket He    | re <mark>iger</mark> | New Uploa       | ds             |                |                      |              |                      |                |             |
| Permalink          | 016 07:43 AM         |                 |                |                |                      |              |                      |                |             |
| Delete             | olislager            |                 | Th             | ere are no new | uploads.             |              | Commer               | nts from Saral | n Dolislage |
| ast Edited: May 2  | 6, 2016 07:33 PM     |                 |                |                |                      |              |                      |                |             |
| Privacy: Private   |                      |                 |                |                |                      |              |                      | No comments ye | et.         |
|                    |                      |                 |                |                |                      |              |                      |                |             |
|                    |                      |                 |                |                |                      |              |                      |                |             |
|                    |                      |                 |                |                |                      |              |                      |                |             |
|                    |                      |                 |                |                |                      |              |                      |                |             |
|                    |                      |                 |                |                |                      |              |                      |                |             |
|                    |                      |                 |                |                |                      |              |                      |                |             |

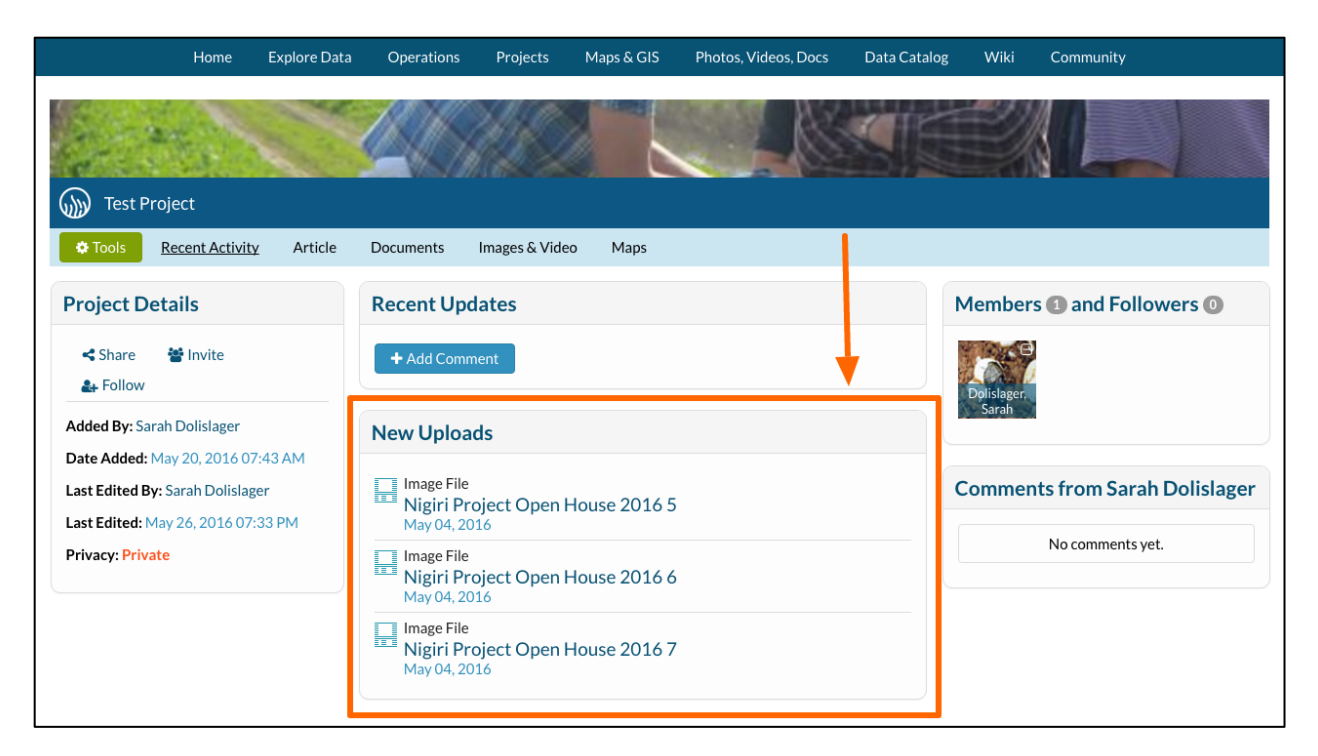

You can see the documents are now under the "New Uploads" in the project information.

You can also find the documents under the "Documents" tab.

| Home                | Explore Data | Operations Pro    | jects Maps & GIS | Photos, Videos, Docs           | Data Catalog | Wiki     | Community                           |
|---------------------|--------------|-------------------|------------------|--------------------------------|--------------|----------|-------------------------------------|
| Test Project        |              |                   |                  |                                |              | IJ.      |                                     |
| Tools Recent Activi | ty Article   | Documents         | a Video - Mapa   |                                |              |          |                                     |
| earch and Filter    |              | Sort: Show:       | Grid             | Hist Map                       |              |          |                                     |
| jearch              |              | Modified D 🖨 6    | ♣                |                                |              |          |                                     |
|                     |              |                   |                  | My Docs                        | Public Docs  |          |                                     |
| Content Type        |              |                   |                  |                                |              |          |                                     |
| all                 | \$           |                   |                  |                                |              |          |                                     |
| /ledia              |              | Image             | 🌣 Tools          | Image                          | 🗢 Tools      | Image    | 💠 Tools                             |
| all                 | \$           |                   |                  | 215 346                        |              |          |                                     |
| уре                 |              |                   | de mart          | A MARK                         | <u> </u>     |          | <b>a</b>                            |
| all                 | \$           | 1                 | 120              |                                |              |          |                                     |
| ub Type             |              |                   |                  | STREET, MARK                   |              |          |                                     |
| all                 | \$           |                   | 1 1 18           |                                | 1.0          |          |                                     |
| Regions             |              | Nigiri Project Op | en House 2016 5  | Nigiri Project Open H          | ouse 2016 6  | Nigiri P | roject Open House 2016 7            |
| all                 | \$           | 14 04 00          | P]               | [P]                            |              |          | [P]                                 |
|                     |              | May 04, 203       | 16 11:28 AM      | May 04, 2016 11:<br>image/iper | 28 AM        |          | may 04, 2016 11:28 AM<br>image/jpeg |
| Privacy Settings    |              | integ.            | o, 16-69         |                                |              |          |                                     |

If you are done adding the items and want to delete the contents of your basket, you can do so by clicking on the basket icon next to your name.

|                   | Section 1        |               |                      | and the second | Sarah D                 | olislager 🙆 🚶 | 🕎 ( <mark>B</mark> ) My B               | asket  Help  🔍            | Search     |
|-------------------|------------------|---------------|----------------------|----------------|-------------------------|---------------|-----------------------------------------|---------------------------|------------|
| BAY-DELTA LIVE    |                  |               |                      |                |                         |               | +++++++++++++++++++++++++++++++++++++++ |                           | ← ሮ ⊞      |
| Ho                | me Explore Data  | Operations    | Projects             | Maps & GIS     | Photos, Videos, Docs    | Data Catalog  | Wiki                                    | Community                 |            |
| Tast Project      |                  |               | <u>HO</u>            |                |                         |               | ÿ                                       |                           |            |
| Tools Recent A    | Activity Article | Documents     | Images & Video       | o Maps         |                         |               |                                         |                           |            |
| Search and Filter |                  | Modified D \$ | 6 💠                  | III Grid       | 📰 List 🛛 Map            |               |                                         |                           |            |
| Search            |                  |               |                      |                | My Docs                 | Public Docs   |                                         |                           |            |
| Content Type      |                  |               |                      |                | My Docs                 | Public Docs   |                                         |                           |            |
| all<br>Media      | \$               | Image         |                      | Tools          | Image                   | Cols          | Image                                   |                           | Tools      |
| all               | \$               |               |                      |                | ~ 10 R                  |               |                                         |                           |            |
| all               | ٩                |               | 100                  |                | -                       |               |                                         | A.L.                      |            |
| Sub Type          | •                |               |                      |                |                         |               |                                         |                           |            |
| all               | \$               |               |                      | 1              |                         | 17            |                                         |                           |            |
| Regions           |                  | Nigiri Proj   | ect Open Hou         | se 2016 5      | Nigiri Project Open H   | ouse 2016 6   | Nigiri                                  | Project Open Hou          | use 2016 7 |
| all               | \$               | May           | [P]<br>04 2016 11·28 | м              | [P]<br>May 04, 2016 11* | 28 AM         |                                         | [P]<br>May 04, 2016 11·28 | АМ         |
| Privacy Settings  |                  |               | image/jpeg           |                | image/jpeg              |               |                                         | image/jpeg                |            |
| Public            | \$               | C             |                      | 222            | •                       | 222           | 0                                       |                           | 222        |

A box pops up, showing the contents of your basket. Click, "Clear" to delete all of the contents of the basket.

|                               |                        |                                                                                                    |                         | Sarah Dolislager 🏟   🕎 (3) My Basket   Help   🔍 Search 💦 |     |  |
|-------------------------------|------------------------|----------------------------------------------------------------------------------------------------|-------------------------|----------------------------------------------------------|-----|--|
| BAY-DELTA LIVE                |                        |                                                                                                    | 7                       | + + + + + + + + + + + + + + + + + + +                    |     |  |
| Home Explore Da               | ta Operations Projects | Maps & GIS Photos, Videos, I                                                                                    | Docs Data               | ×                                                        |     |  |
|                               |                        |                                                                                                    | Assignme                | ents                                                     |     |  |
|                               |                        | All and the second second second second second second second second second second second second second second s | Nigiri Proje            | ect Open House 2016 5                                    |     |  |
| Contract of the second        |                        |                                                                                                    | and the second          | View more Do ete                                         |     |  |
| and the second second         |                        |                                                                                                    | Nigiri Proje            | ect Open House 2016 6                                    |     |  |
| Test Project                  |                        |                                                                                                    | Ninisi Deni             | View more De ete                                         |     |  |
|                               |                        |                                                                                                    | Nigiri Proj             | Viewmore Delete                                          |     |  |
| Tools Recent Activity Article | Documents Images & Vic | leo Maps                                                                                                    |                         | Clear                                                    |     |  |
|                               |                        |                                                                                                    |                         |                                                          |     |  |
| Search and Filter             | Sort: Show:            | 🔒 🗰 Grid 🛛 💷 List 🔍 🗖                                                                                           | Мар                     |                                                          |     |  |
| Search                        | Modified D = 8         | ·                                                                                                    |                         |                                                          |     |  |
| Jean                          | My Docs Public Docs    |                                                                                                    |                         |                                                          |     |  |
| Content Type                  |                        |                                                                                                    |                         |                                                          |     |  |
| all \$                        |                        |                                                                                                    |                         |                                                          |     |  |
| Media                         | Image                  | Tools                                                                                                    | 🗢 Tools                 | Image 🌼 Too                                              | ols |  |
| all 🔶                         |                        | 210                                                                                                    |                         |                                                          |     |  |
| Туре                          | A.4                    | 41                                                                                                    | No. of Concession, Name | S. 1                                                     |     |  |
| all 🗘                         |                        |                                                                                                    |                         |                                                          |     |  |
| Sub Type                      |                        |                                                                                                    |                         |                                                          |     |  |
| all 🔶                         |                        |                                                                                                    | 1 6 6 M                 |                                                          |     |  |
| Regions                       | Nigiri Project Open Ho | ouse 2016 5 Nigiri Project C                                                                                    | Open House 2016 6       | Nigirí Project Open House 2016 7                         | /   |  |

This concludes the "How to Use the Basket Function" tutorial. Visit <u>www.BayDeltaLive.com</u> for more Help tutorials.